# 数据导出教程

#### 欢迎访问我们的官网: <u>https://www.tigerdr.cn</u>

欢迎使用老虎 iOS 数据恢复软件,可以备份、恢复并导出微信、QQ、短信、通讯录、通话记录、备忘录 等多种数据,下面为您讲述软件的使用方法。

# 一、软件功能导航

下载安装完成之后运行软件,初始界面是功能导航页。

这里提供四项主要功能,包括从 iOS 设备恢复、从 iTunes 恢复、从 iCloud 恢复、修复 iOS 系统, 导航页之中有对于各个功能适用情况的介绍,您可以根据需求来选择一种功能,即在页面上点击对应功能。

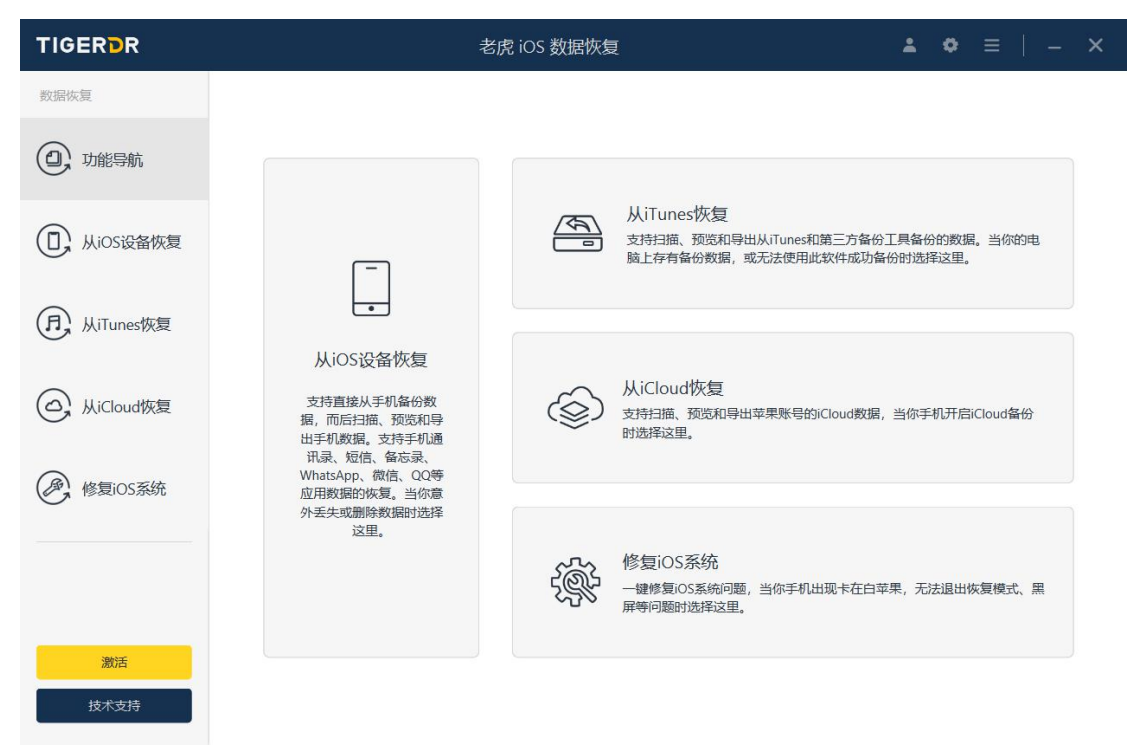

# 二、从 iOS 设备导出微信数据 (大部分情况用这个)

从 iOS 设备导出数据, 首先需要将手机数据备份至电脑上, 然后对备份内容进行扫描解析, 方可导出 至电脑。

下面将逐步骤为您讲解从 iOS 设备导出数据的过程。(如已连接手机请直接进入第 2 步)

1、从导航页或者左侧菜单栏中选择「从 iOS 设备恢复」功能时会进入到如下界面,此时,用数据线将苹果设备连接至电脑上。

|              | 老虎 iOS 数据恢复                                                                    | ± 0      | - | × |
|--------------|--------------------------------------------------------------------------------|----------|---|---|
| 数据恢复         |                                                                                |          |   |   |
| ① 功能导航       | 请用数据线将苹果设备连接到电脑。                                                               |          |   |   |
| ① 从iOS设备恢复   |                                                                                |          |   |   |
| 月 从iTunes恢复  |                                                                                |          |   |   |
| () 从iCloud恢复 | °–_,                                                                           |          |   |   |
| 使 修复iOS系统    |                                                                                |          |   |   |
|              | 设备进展成功之后,你可以投稿你的设备,恢复数据。本软件只扫描设备数据,不<br>点是无法连排了 <mark>点自注意</mark> ,去放件同时描述最多数, | 会修改原始数据。 |   |   |
| 2.018        |                                                                                |          |   |   |
|              |                                                                                |          |   |   |

步骤 1

2、解除屏幕锁屏,设备上会弹出如下图所示的"要信任此电脑吗?"的对话框,请您在手机上点击"信任", 并输入密码。

完成"信任"后,会自动进入下一个阶段(若点击后软件没有反应,请拔掉数据线并重新连接再次尝试)。

| TIGER DR 老虎 iOS 数据恢复 ▲                                                                                               |               |
|----------------------------------------------------------------------------------------------------|---------------|
| (2) 功能导航<br>额领理重社在设备上点击"你在**                                                                                         |               |
|                                                                                                    |               |
| (P) 从ITures恢复                                                                                                    |               |
|                                                                                                    |               |
| ● 修复/OS系统           健健住此电脑的         如果已确认点可信任学           不能管理管理的结果的。即注释自己的法律         新闻新品           自软件。         不信任 | 安钮,但设<br>连接或重 |
| 283                                                                                                    |               |

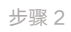

3、出现下方界面,则表示已完成将手机连至电脑的过程,界面上会显示您设备的相关信息。 然后点击「下一步」(如果曾设置 iTunes 备份密码,点击下一步会弹出输入密码的窗口,输入密码即可)

| TIGERDR     | 老虎 iOS 数据恢复                                        | * | ۰ | Ξ | 1 - | × |
|-------------|----------------------------------------------------|---|---|---|-----|---|
| 数据恢复        |                                                    |   |   |   |     |   |
| ④ 功能导航      |                                                    |   |   |   |     |   |
| ① 从IOS设备恢复  |                                                    |   |   |   |     |   |
| AiTunes恢复   | •                                                  |   |   |   |     |   |
| 〇 从iCloud恢复 |                                                    |   |   |   |     |   |
| @ 修复iOS系统   | 设备: Jeromy的 (Phone SS (Globall))<br>系统: IOS 12.5.4 |   |   |   |     |   |
| 日間調         | <b>b</b> —4                                        |   |   |   |     |   |
| Le MI AU    |                                                    |   |   |   |     |   |
|             | 步骤 3                                               |   |   |   |     |   |

4、点击下一步后,会进入应用选择界面,在以下页面您可以选择期望导出数据的应用,然后点击右下角的 「扫描」。 (若只希望导出微信数据,则只勾选"微信"选项,扫描结果也只会出现微信的数据。)

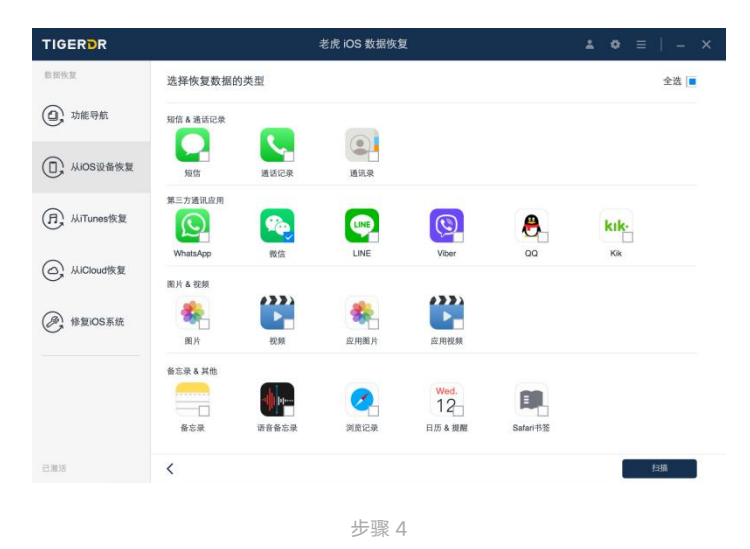

5、点击扫描后,备份过程开始,你只需要等待。(备份数据的速度与您的电脑配置相关,通常1G数据需要1分钟传输,上百G数据可能需要两到三个小时,这是一个供参考的数据,实际情况可能不同。)

| TIGERDR     | 老虎 iOS 数据恢复 🔒 🗢 ☰                                                                    | 1 - | × |
|-------------|--------------------------------------------------------------------------------------|-----|---|
| 数据恢复        |                                                                                      |     |   |
| ① 功能导航      |                                                                                      |     |   |
| ① 从IOS设备恢复  |                                                                                      |     |   |
| 月 从iTunes恢复 |                                                                                      |     |   |
| 〇 从iCloud恢复 |                                                                                      |     |   |
| ● 修复iOS系统   |                                                                                      |     |   |
|             | 正在从设备备份数据,完成此过程所需的时间取决于设备中数据的六小,如果数据量过大,可能<br>需要几个小时,请解心场待。                          |     |   |
|             | 正在接收8211-70389EED16D4/Documents/MMappedKV/3157753685.FICContactsHeadImgFormatName_v2 | 16% |   |
| 已還活         | 诸不要被辞约的称动设备。                                                                         |     |   |

步骤 5

6、到达这个界面代表着已经完成了数据备份,接下来是扫描过程,请耐心等待,距离可以预览到所有的数据只差一点点了。

|                                                                                                    |                                                  | 老虎 iOS 数据恢复 | ± 0 | ≡   – × |
|----------------------------------------------------------------------------------------------------|--------------------------------------------------|-------------|-----|---------|
| 教習供質                                                                                                    | 正在解析日历应用的新                                       | 文派          |     |         |
| <ol> <li>功能导航</li> </ol>                                                                                       |                                                  |             |     | 84%     |
| ① 从iOS设备恢复                                                                                                    | 短信和通话记录                                          |             |     |         |
| 用 从iTunes恢复                                                                                                    | <ul> <li>□ 短倍 (0)</li> <li>□ 短倍附件 (0)</li> </ul> |             |     |         |
| لَيْ لَمْ الْمَاسَ الْمَاسَ الْمَاسَ الْمَاسَ الْمَاسَ الْمَاسَ الْمَاسَ الْمَاسَ الْمَاسَ الْمَاسَ الْمَاسَ ا | <ul> <li>通话记录 (0)</li> <li>通讯录 (10)</li> </ul>   |             |     |         |
| 修复iOS系统                                                                                                    | 第三方应用  WhatsApp (0)                              |             |     |         |
|                                                                                                    | WhatsApp問件 (0) ○ 報信 (0)                          |             |     |         |
|                                                                                                    | ◎ 微信附件 (0) ● QQ(老虎敗振恢复) (1)                      |             |     |         |
| 激活                                                                                                    | 🖲 QQ期件 (3083) 🗹                                  |             |     |         |
| 2010/019                                                                                                    | <                                                |             | ļ   | Hu      |

步骤 6

7、进入数据预览界面,在这个页面可以看到所有扫描出的数据(包括被删除的数据和已存在的数据)。 可以在侧边栏中选择一款应用查看数据,顶部有两个功能栏分别筛选(全部、已删除、存在)的数据 和按关键字搜索数据。对于被删除的数据会有红色的小垃圾箱标识。

以微信举例:

选择"微信聊天"可查看聊天记录:包括文字消息、语音、图片、视频、文件、转账记录、链接、公众号 等等

选择"微信联系人"可查看微信好友:包括好友/群组/打招呼的人,以及他们的昵称、微信 ID、头像、签 名等

选择"附件"可查看微信文件:包括图片、视频、音频及文档(如 Word/Excel/PPT/PDF 文档等),只要 曾经用微信打开过的图片/视频/文件,都有机会被找到。(包括聊天记录、朋友圈、收藏)

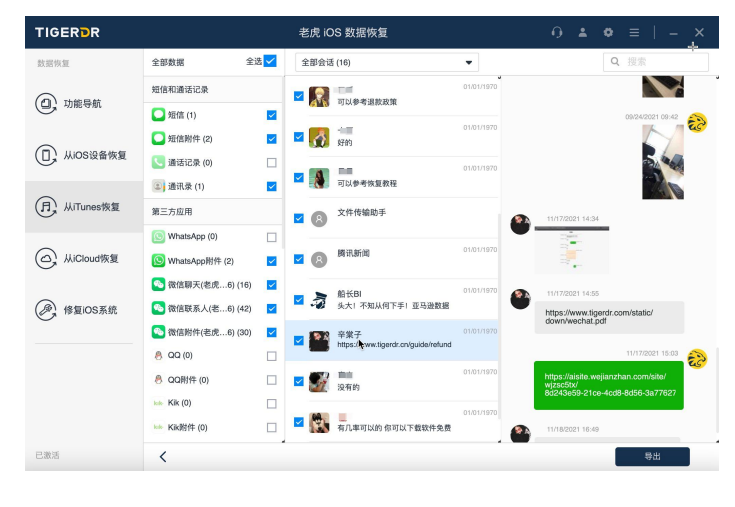

步骤 7

8、接下来,如果您想要将数据导出到电脑上的话,点击右下角「导出」,配置导出文件的格式和存储路径, 点击「确认」,进入导出数据的流程。

数据导出属于软件的付费服务,如果您希望导出数据的话,可以点击左下角「激活」-「去购买」,跳转至 官网购买注册码,购买后您会在填写的邮箱内收到注册码,您可以通过输入许可邮箱和注册码来激活软件。

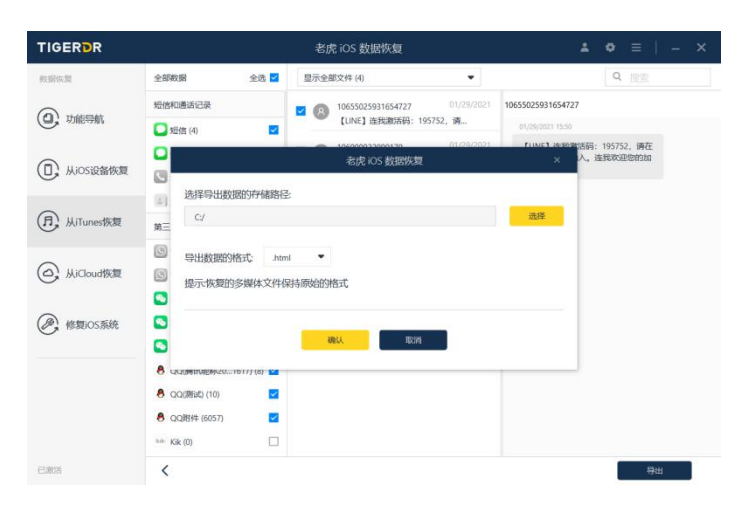

步骤 8-配置导出文件的格式和存储路径

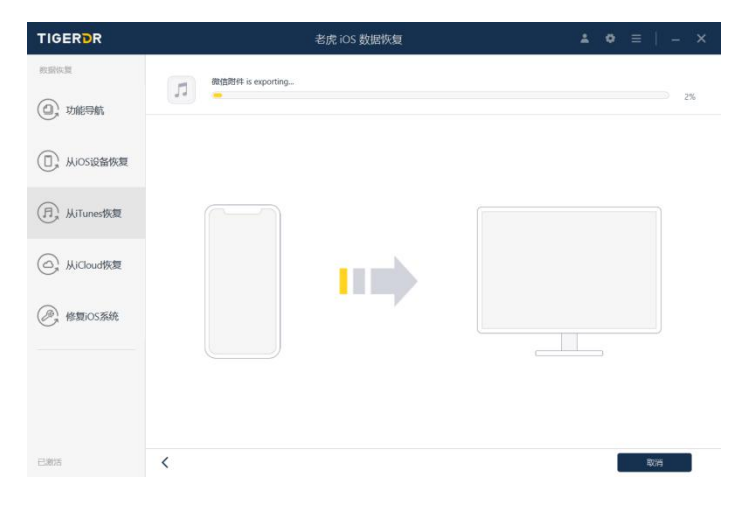

步骤 8-进入导出数据的流程

这个过程通常比较快,数据量特别大的话可能需要几分钟到十几分钟。导出完成后软件会进入以下界面, 并且自动打开对应文件位置,接下来您就可以在导出的文件中查看自己的数据了。

|            | 老虎 iOS 数据i | 灰質                       | <b>▲ ○</b> ≡   - × | 名称                     | 修改日期            | 类型  | 大小 |
|------------|------------|--------------------------|--------------------|------------------------|-----------------|-----|----|
|            |            |                          |                    | general                | 2021/8/23 17:33 | 文件夹 |    |
| NIND-SR.   | (          |                          |                    | 📙 Line附件               | 2021/8/23 17:33 | 文件夹 |    |
| 0 1785598  | 34         |                          | 100%               | 📜 QQ(測试)               | 2021/8/23 17:33 | 文件夹 |    |
| 9          |            |                          |                    | 📕 QQ(腾讯昵称202101061617) | 2021/8/23 17:33 | 文件夹 |    |
|            |            |                          |                    | QQ附件                   | 2021/8/23 17:33 | 文件夹 |    |
| , 从IOS设备恢复 |            |                          |                    | Viber附件                | 2021/8/23 17:33 | 文件夹 |    |
|            |            |                          |                    | 备忘录                    | 2021/8/23 17:33 | 文件夹 |    |
| 从Tunes恢复   |            |                          |                    | 6 备忘录附件                | 2021/8/23 17:33 | 文件夹 |    |
|            |            |                          |                    | ▶ 短信                   | 2021/8/23 17:33 | 文件夹 |    |
| Michaelter |            |                          |                    | 短信附件                   | 2021/8/23 17:33 | 文件夹 |    |
| ,          |            |                          |                    | 📕 联系人(搁浅)              | 2021/8/23 17:33 | 文件夹 |    |
|            |            |                          |                    | 📜 日历                   | 2021/8/23 17:33 | 文件夹 |    |
| )核糖IOS系统   |            |                          |                    | 🣜 视频                   | 2021/8/23 17:33 | 文件夹 |    |
|            |            |                          |                    | 🣜 微信(搁浅)               | 2021/8/23 17:33 | 文件夹 |    |
|            | 所          | 自的应用数据已经为你成功恢复           |                    | 🧵 微信附件                 | 2021/8/23 17:33 | 文件夹 |    |
|            |            | <b>网络查察白细热型 &gt;&gt;</b> |                    | 📜 应用视频                 | 2021/8/23 17:33 | 文件夹 |    |
|            |            | <b>查查你算的数据</b> >>        |                    | ▶ 应用图片                 | 2021/8/23 17:33 | 文件夹 |    |
|            |            |                          |                    | 语音备忘录                  | 2021/8/23 17:33 | 文件夹 |    |
| elec.      |            |                          |                    | ■ 照片                   | 2021/8/23 17:33 | 文件夹 |    |

## 

三、从 iTunes 导出(当你拥有 iTunes 备份或已用软件进行过备份后可以选择此功能)

1、选择「从 iTunes 恢复」,直接选择 iTunes 备份;或者点击软件下方「选择」按钮,选择你想扫描的备份文件。

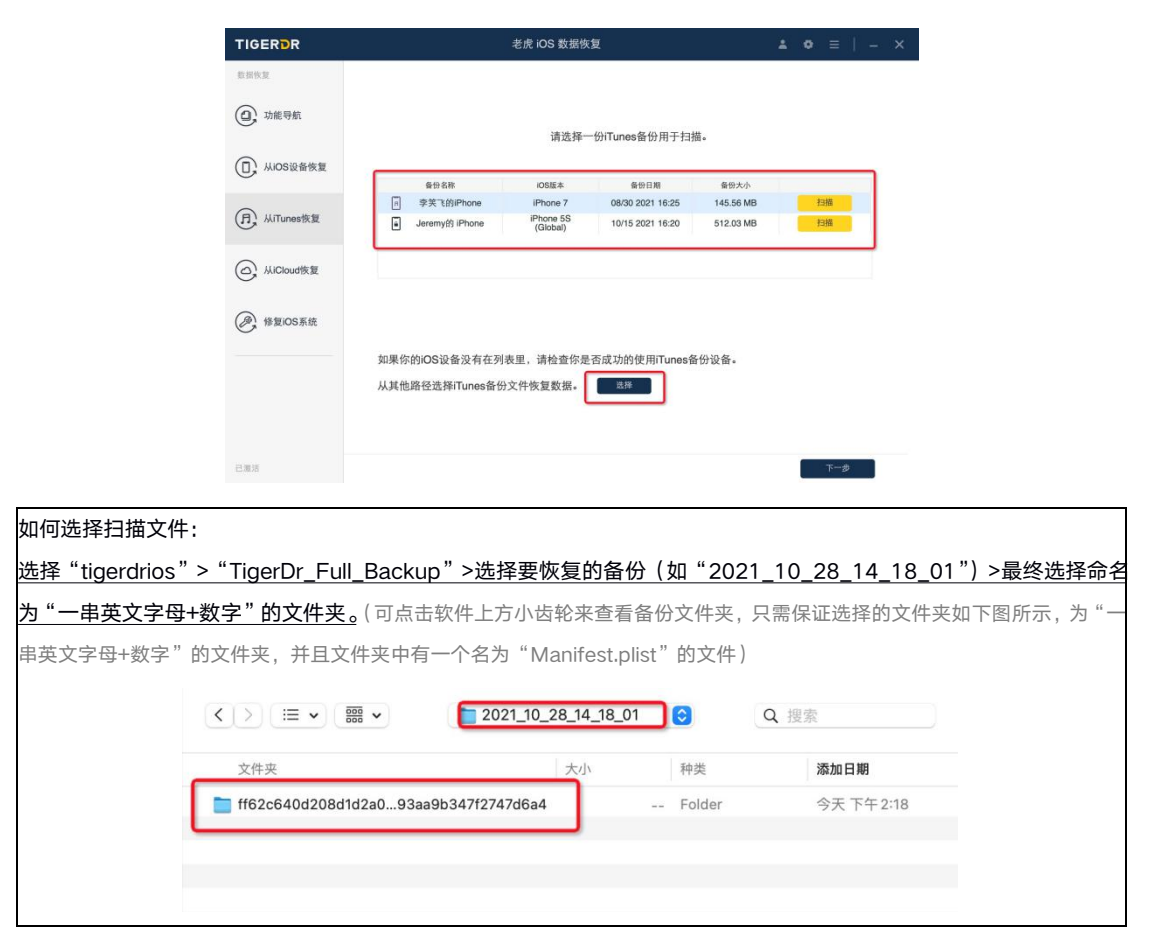

2、剩下步骤参考"二、从 iOS 设备恢复"的教程

四、从iCloud 导出(此功能可批量导出照片视频通讯录等,无微信数据)

1、首先打开老虎 iOS 数据恢复,选择「从 iCloud 恢复」功能。输入账号和密码后,点击「下一步」。

# 

|              | 老虎 iOS 数据恢复                                                                                     | <b>⊥</b> ♥ ≡   - ×   |
|--------------|-------------------------------------------------------------------------------------------------|----------------------|
| 政治保護         |                                                                                                 |                      |
| ① 功能导航       |                                                                                                 |                      |
| D 从ios设备恢复   | $\bigcirc$                                                                                      |                      |
| 用,从iTunes恢复  | 登录iCloud                                                                                        |                      |
| () 从iCloud恢复 | 2765                                                                                            |                      |
| @ 修复iOS系统    | 7-#                                                                                             |                      |
|              | 运记你的Apple账号或者要担?                                                                                |                      |
|              | 1. 请勿用设备证据受理电路以助让Cloud备份文件更新或地<br>2. 你只可以用邮箱管理Cloud,目前不支持使用电话号系<br>3. 老虎OS数据发展不得服务管用户资料,请参阅场经 S | 8改。<br>9登录。<br>編私政策。 |
| C.805        |                                                                                                 |                      |

如果您的 iCloud 账号开启了二次验证的话,需要输入验证码通过二次验证。

| TIGERDR         | 老虎 iOS 数据恢复                                                                                                    | ۰ | = | - |
|-----------------|----------------------------------------------------------------------------------------------------|---|---|---|
| 教授政策            |                                                                                                    |   |   |   |
| ①,功能导航          | $\sim$                                                                                                    |   |   |   |
| ①,从ios设备恢复      | $\Box$                                                                                                    |   |   |   |
| (月) 从iTunes恢复   | 登录icloud<br>老虎 ios 数据恢复 ×                                                                                                    |   |   |   |
| ()<br>从iCloud恢复 | 一条带有的验证码调度已经发送则符的设备。请输入验证码。                                                                                                    |   |   |   |
| 修算iOS系统         |                                                                                                    |   |   |   |
|                 | 10-M #7-M (2017)                                                                                                    |   |   |   |
|                 | <ol> <li>請約將設備呈接原电線以防止/Cloud器份文得更新感情器。</li> <li>依只可以用廠稿登號/Cloud, 目前不支持使用电话号码登录。</li> <li>他肉心或甜菜類不得關係管用戶資料,请參與局別至認知成效常。</li> </ol> |   |   |   |
| 已網話             |                                                                                                    |   |   |   |

×

2、登录之后进入了应用选择界面,您可以在其中选择希望导出的应用数据。点击「扫描」,剩下步骤参考 "二、从 iOS 设备导出"的教程。

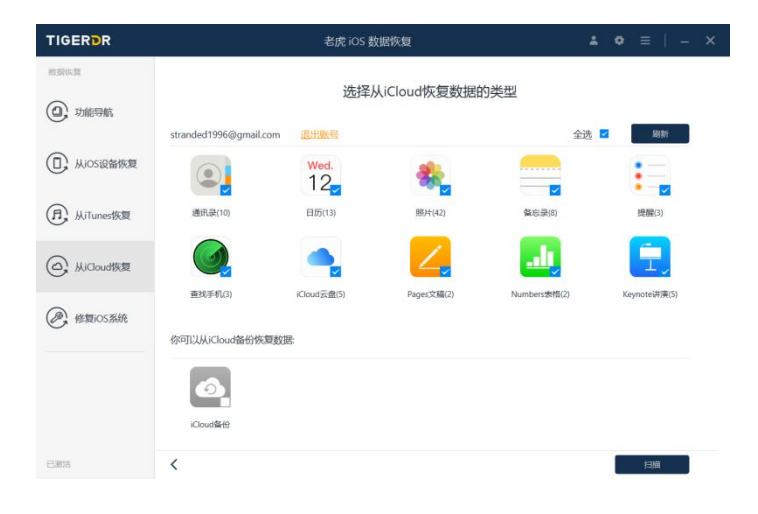